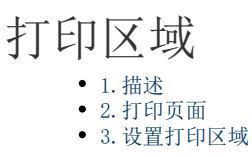

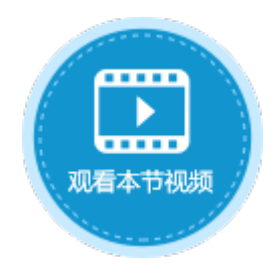

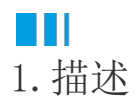

在活字格中,您可以打印指定页面,也可以打印页面上的指定区域。打印区域是指定打印的一个或多个单元格区域。 在定义打印区域后再打印页面时,仅打印指定的单元格区域。

您可以根据需要添加单元格以扩展打印区域,或者清除打印区域以打印整个页面。页面可以有多个打印区域, 每个打印区域将作为单独的页面打印。

# ⅠⅠ2.打印页面

默认情况下,即不设置打印区域时,您可以打印整个页面。

如果打印的页面中包含表格,且表格的记录行数大于页面中设置的表格行数,则在打印时会自动扩展,打印出表格的所有数据。 如下图,页面中的表格有10行,设置打印按钮的命令为"打印/导出页面到PDF"。

图1 打印设置

|        | 3 |     | $\times$      | ~      |           | f <sub>x</sub>  | Ŧ   | 印 |          |        |         |          |             |     |            |   |   |    |   |   |   |    |                     |            |          |            |      |    | ×  | ] . | 单元相       | 啓设    | 置             |     |   |   |   |   |   |
|--------|---|-----|---------------|--------|-----------|-----------------|-----|---|----------|--------|---------|----------|-------------|-----|------------|---|---|----|---|---|---|----|---------------------|------------|----------|------------|------|----|----|-----|-----------|-------|---------------|-----|---|---|---|---|---|
| 1<br>2 | A | B C | DEF           | G      | H         | I J             | K   | L | M        | N<br>L | 。<br>J貞 | P (      | 。<br>R<br>l | S   | T          | U | V | ¥  | X | Y | Z | AA | AB                  | AC         | AD       | AE         |      |    | •  |     | CSS       | 类名    | 4: <b>(</b>   | ,   |   |   |   |   |   |
| 3<br>4 |   |     | 打印            |        | )         |                 |     |   |          |        |         |          |             |     |            |   |   |    |   |   |   |    |                     |            |          |            |      |    | 2  | 9   | <u>编辑</u> | 命<br> | <u>&gt;</u> ( | 3   |   |   |   |   |   |
| 5      |   |     | 订单            |        |           | i]!<br>×⊤∺      | 削   | 0 | 命令       | 窗口     |         |          |             |     |            |   |   |    |   |   |   |    |                     |            |          |            |      |    |    |     |           |       |               |     |   |   |   |   | × |
| 7      |   |     | [1] 単<br>A001 | 幼田で    | ן [ק<br>נ | 」)<br>中<br>2019 | /1  |   | <b>*</b> | 新建     | 合会      | <b>•</b> |             | 删除  | <b>命</b> 公 | > |   | ٦٢ | - | 1 |   |    |                     |            |          |            |      |    |    |     |           |       |               |     |   |   |   |   | 2 |
| 8      |   | 2   | A002          | 2      | 2         | 2019            | /1  | ſ |          | 105 14 |         |          |             |     |            |   |   |    |   |   |   |    |                     | _          | 3        |            |      |    |    |     |           |       |               |     |   |   |   |   |   |
| 9      |   | 3   | A003          | 3      | í         | 2019            | /1  |   |          | ₩ F.   | 160/    | (导出      | 贝面          | 到PE | DF         |   |   |    |   |   |   | 选择 | 命                   | ş:         | <b>P</b> | 打印         | ]/导  | 出页 | 面到 | 到P  | DF        |       |               |     |   |   |   | Ś |   |
| 10     |   | 4   | A004          | ł      | ź         | 2019            | /1. |   |          |        |         |          |             |     |            |   |   |    |   |   |   |    |                     |            | -        | _          | _    | _  | -  | -   |           | _     | _             | _   | _ | _ | _ |   |   |
| 11     |   |     | A005          | )      | 2         | 2019            | /1  |   |          |        |         |          |             |     |            |   |   |    |   |   |   | 륲  | 出页                  | 面:         |          | <ăi        | 前页   | >  |    |     |           |       | ,             | -   |   |   |   |   |   |
| 12     |   | -   | A006          | )<br>, | 4         | 2019            | /1. |   |          |        |         |          |             |     |            |   |   |    |   |   |   |    |                     |            |          |            |      |    |    |     |           |       |               |     |   |   |   |   |   |
| 14     |   |     | A007          | 2      | 4         | 2019            | /11 |   |          |        |         |          |             |     |            |   |   |    |   |   |   | PL | ル<br>レフ             | (千谷        | :        | -          | _    |    |    |     |           |       |               |     |   |   |   |   |   |
| 15     |   | =+  |               | ,      | 4         | 2020            | /0  |   |          |        |         |          |             |     |            |   |   |    |   |   |   | •  | -50                 | ス回行        | と 称      | (—¥)       | ζ.   |    |    |     |           |       |               |     |   |   |   |   |   |
| 16     |   |     | EI<br>E当前表格   | 模板征    | テ位語       | 置绑定             | i)  |   |          |        |         |          |             |     |            |   |   |    |   |   |   | 0  | 는 기가<br>같은          | 人国1<br>市空3 | 不起<br>防  | - <u>-</u> | K.   |    |    |     |           |       |               |     |   |   |   |   |   |
| 17     |   | 显   | 向样例数          | 据仅低    | 共参        | 骛。              |     |   |          |        |         |          |             |     |            |   |   |    |   |   |   | 0  | <u></u>             | 041        | ar.      |            |      |    |    |     |           |       |               |     |   |   |   |   |   |
| 18     |   |     |               |        |           |                 |     |   |          |        |         |          |             |     |            |   |   |    |   |   |   |    | <br> 文 <sup>-</sup> | 字内         | 容过       | 多時         | j, ¥ | 訃  | 字体 | ᄢ   | 确保显       | 动     | 有文            | 字 🄇 | 3 |   |   |   |   |

运行后,页面中的表格数据会被全部加载,但因表格大小限制无法显示完全。单击"打印"按钮后,会将页面导出到PDF中,并且表格会自动扩展,打印出表格的所有数据。

图2 打印表格

|    |      |            | 订单列题                                                 | 表    |          |            |               |                    |                                      | 1/2         |      |            |                               |                                                     |                |     |
|----|------|------------|------------------------------------------------------|------|----------|------------|---------------|--------------------|--------------------------------------|-------------|------|------------|-------------------------------|-----------------------------------------------------|----------------|-----|
| ž  | TÉP  |            |                                                      |      |          |            |               | 打印                 | 订单列                                  | 表           |      |            | 46 A046<br>47 A047<br>48 A048 | 2020/01/28 森通<br>2020/01/30 光明产业<br>2020/02/01 通恒机械 | 小李<br>小王<br>小赵 | 否否是 |
|    | 订单编号 | 订单日期       | 客户名称•                                                | 采购员・ | 是否完成。    | 订单金额       | <u> </u>      | 订单编号               | 订单日期   客户名称                          | 采购员         | 是否完成 | 订单金额       | 49 A049                       | 2020/02/01 森通                                       | 小李             | 否   |
| 1  | A001 | 2019/11/11 | 国顶公司                                                 | 小张   | 문        | ¥5.500.00  |               | 1 A001             | 2019/11/11 国顶公司<br>2019/11/15 通信机械   | 小张          | 是    | ¥5,500.00  | 50 A050                       | 2020/02/01 光明产业                                     | 小王             | 定是  |
| 2  | 4002 | 2010/11/15 | 通信机械                                                 | 小本   | <u>=</u> | ¥19,000,00 |               | 3 A003             | 2019/11/19 森通                        | 小王          | 否    | ¥11,200.00 |                               |                                                     |                |     |
| 2  | A002 | 2019/11/13 | 加圧がのな                                                | ハチ   | 无        | +18,000.00 |               | 4 A004             | 2019/12/10 光明产业                      | 小赵          | 否    | ¥35,000.00 |                               |                                                     |                |     |
| 3  | A003 | 2019/11/19 | 釈題                                                   | 小土   | 台        | ¥1,200.00  |               | 5 A005             | 2019/12/11 边多贸易<br>2019/12/15 祥诵     | 小学          | 8    | ¥82,000,00 |                               |                                                     |                |     |
| 4  | A004 | 2019/12/10 | 光明产业                                                 | 小赵   | 否        | ¥35,000.00 |               | 7 A007             | 2019/12/16 广通                        | 小赵          | 否    | ¥73,500.00 |                               |                                                     |                |     |
| 5  | A005 | 2019/12/11 | 迈多贸易                                                 | 小杢   | 否        | ¥60,000,00 |               | 8 A008             | 2019/12/17 长江公司                      | 小张          | 是    | ¥50,500.00 |                               |                                                     |                |     |
| 6  | 1000 | 2010/12/15 | <u>注意</u> , (1)(1)(1)(1)(1)(1)(1)(1)(1)(1)(1)(1)(1)( | 4 T  | 8        | V0.000.00  |               | 9 A009             | 2019/12/19 黄河集团公<br>2019/12/19 海口索目口 | ·小李<br>- 小王 | 是不   | ¥16,000.00 |                               |                                                     |                |     |
| 0  | A006 | 2019/12/15 | ↑干/匝                                                 | 小土   | 疋        | \$8,000.00 |               | 11 A011            | 2019/12/30 百盛集团                      | 小赵          | 否    | ¥35,000.00 |                               |                                                     |                |     |
| 7  | A007 | 2019/12/16 | 广通                                                   | 小赵   | 否        | ¥7,500.00  |               | 12 A012            | 2019/12/31 嘉陵集团                      | 小李          | 否    | ¥60,000.00 |                               |                                                     |                |     |
| 8  | A008 | 2020/01/01 | 长江公司                                                 | 小李   | 是        | ¥15.500.00 | $\rightarrow$ | 13 A013            | 2020/01/01 金集公司<br>2020/01/01 泰山塚夏公  | 小王          | 是    | ¥38,000.00 |                               |                                                     |                |     |
| 0  | 4000 | 2020/01/02 | 苦河使团八                                                | 小工   |          | ¥19.010.00 |               | 15 A015            | 2020/01/02 新时代集团                     | 小张          | 是    | ¥45.500.00 |                               |                                                     |                |     |
|    | A009 | 2020/01/03 | 奥内美西ム                                                |      | 正        | +18,010.00 |               | 16 A016            | 2020/01/02 天龙公司                      | 小李          | 是    | ¥18,000.00 |                               |                                                     |                |     |
| 10 | A010 | 2020/01/03 | 海马家具)                                                | 小赵   | 谷        | ¥12,000.00 | _             | 17 A017            | 2020/01/03 电脑公司                      | 小王          | 否不   | ¥31,200.00 |                               |                                                     |                |     |
| 11 | Δ011 | 2020/01/04 | 百感隼团                                                 | 小本   | 否        | ¥50.800.00 | <b>v</b>      | 19 A019            | 2020/01/03 床江集团                      | 小漆          | 否    | ¥68.800.00 |                               |                                                     |                |     |
| 4  |      |            |                                                      |      |          | Þ          |               | 20 A020            | 2020/01/04 熊猫电子                      | 小王          | 是    | ¥58,000.00 |                               |                                                     |                |     |
|    |      |            |                                                      |      |          |            |               | 21 A021            | 2020/01/14 国顶公司                      | 小赵          | 否    | ¥37,500.00 |                               |                                                     |                |     |
|    |      |            |                                                      |      |          |            |               | 22 A022            | 2020/01/14 通恒机械<br>2020/01/15 市通     | 小张          | 是    | ¥35,500.00 |                               |                                                     |                |     |
|    |      |            |                                                      |      |          |            |               | 24 A024            | 2020/01/15 光明产业                      | 小王          | 否    | ¥41,200.00 |                               |                                                     |                |     |
|    |      |            |                                                      |      |          |            |               | 25 A025            | 2020/01/16 迈多贸易                      | 小赵          | 否    | ¥35,000.00 |                               |                                                     |                |     |
|    |      |            |                                                      |      |          |            |               | 26 A026            | 2020/01/16 祥通                        | 小李          | 否    | ¥50,000.00 |                               |                                                     |                |     |
|    |      |            |                                                      |      |          |            |               | 27 A027<br>28 A028 | 2020/01/16 广通<br>2020/01/17 长江公司     | 小主          | 无    | ¥67,500,00 |                               |                                                     |                |     |
|    |      |            |                                                      |      |          |            |               | 29 A029            | 2020/01/17 黄河集团公                     | 小李          | 暴    | ¥18.000.00 |                               |                                                     |                |     |
|    |      |            |                                                      |      |          |            |               | 30 A030            | 2020/01/19 海马家具厂                     | 小王          | 是    | ¥61,500.00 |                               |                                                     |                |     |
|    |      |            |                                                      |      |          |            |               | 31 A031            | 2020/01/19 长江公司                      | 小赵          | 香    | ¥35,500.00 |                               |                                                     |                |     |
|    |      |            |                                                      |      |          |            |               | 32 A032            | 2020/01/19 黄河集团公<br>2020/01/21 海马安耳口 | 小王          | 音    | ¥21,200,00 |                               |                                                     |                |     |
|    |      |            |                                                      |      |          |            |               | 34 A034            | 2020/01/21 百盛集团                      | 小赵          | 是    | ¥15,000.00 |                               |                                                     |                |     |
|    |      |            |                                                      |      |          |            |               | 35 A035            | 2020/01/21 嘉陵集团                      | 小张          | 否    | ¥60,000.00 |                               |                                                     |                |     |
|    |      |            |                                                      |      |          |            |               | 36 A036            | 2020/01/22 金集公司                      | 小李          | 是    | ¥22,000.00 |                               |                                                     |                |     |
|    |      |            |                                                      |      |          |            |               | 37 A037<br>38 A038 | 2020/01/22 芽山質易公<br>2020/01/23 新时代集团 | 3小土<br>1小叔  | 是否   | ¥27,500.00 |                               |                                                     |                |     |
|    |      |            |                                                      |      |          |            |               | 39 A039            | 2020/01/23 天龙公司                      | 小李          | 香    | ¥28,000.00 |                               |                                                     |                |     |
|    |      |            |                                                      |      |          |            |               | 40 A040            | 2020/01/25 电脑公司                      | 小王          | 否    | ¥31,200.00 |                               |                                                     |                |     |
|    |      |            |                                                      |      |          |            |               | 41 A041            | 2020/01/25 珠江集团                      | 小赵          | 是    | ¥35,000.00 |                               |                                                     |                |     |
|    |      |            |                                                      |      |          |            |               | 42 A042            | 2020/01/25 半汇集团<br>2020/01/25 能磁电子   | が改          | 日月   | ¥38,000.00 |                               |                                                     |                |     |
|    |      |            |                                                      |      |          |            |               | 44 A044            | 2020/01/28 国顶公司                      | 小王          | 是    | ¥37,500.00 |                               |                                                     |                |     |
|    |      |            |                                                      |      |          |            |               | 45 A045            | 2020/01/28 通恒机械                      | 小赵          | 否    | ¥28,000.00 |                               |                                                     |                |     |

¥27,500.00 ¥26,000.00 ¥48,000.00 ¥47,500.00 ¥38,000.00

如果打印的页面中包含图文列表,设置打印按钮,命令为"打印/导出页面到PDF"。

### 图3 打印设置

| AA2    | !    | :                           | $\geq$       | <                    | $\checkmark$ | f <sub>x</sub> | r   | 打印         |     |         |         |           |     |           |           |   |       |    |               |                      |          |           |            |                           |      |     |    |       | *  |   | 单元格谈     | 置           |   |   |        |
|--------|------|-----------------------------|--------------|----------------------|--------------|----------------|-----|------------|-----|---------|---------|-----------|-----|-----------|-----------|---|-------|----|---------------|----------------------|----------|-----------|------------|---------------------------|------|-----|----|-------|----|---|----------|-------------|---|---|--------|
| A<br>1 | B    | D                           | E            | F                    | G H          | I              | J   | K L        | M   | N       | 0       | Ρ         | Q   | R         | S         | Τ | U     | V  | Ψ             | X                    | Y        | Z         | A.A.       | A AB AC                   | C AD | AE  | AF | AG    |    |   | CSS类     | 名: 🤇        | • |   |        |
| 2      | 员    |                             | 号<br>=1      |                      | 生名<br>- Z1   |                | 部   | כו         |     | 生另      | IJ<br>ı | )<br>) 11 | λĮ  | ᄞ         | 期         |   | 072 L | 照  | 片<br>•        |                      |          |           |            | 打印                        |      |     | _  |       |    |   |          |             |   |   |        |
| 4      | GC(  | י <mark>יביהא</mark><br>001 | 2]           | <del>姓</del> 名<br>李家 | 「中」<br>雷     | 前技             | 「」」 | <b>利小部</b> | 3 男 | 90 P.D. | 1       | 19        | 98/ | 。<br>(10, | 9]<br>/2( | ) | 照牙    | 1  | Ť             |                      |          | L         |            |                           | _    |     | -  |       |    |   | 编辑命      | <u> </u>    | 0 |   |        |
| 5      | GC   | 002                         |              | Ξſ                   | 韦            | 营              | 销到  | ₩部         | 3 男 |         |         | 20        | )3/ | /1/3      | 3         |   |       |    |               |                      |          |           |            |                           |      |     |    |       |    |   | 24 - HZ  | +070        |   |   |        |
| 6      | GC   | 003                         |              | 韩                    | 每梅           | 综              | 合行  | 政部         | 女   |         |         | 20        | 13/ | /5/8      | 3         |   |       |    |               |                      |          |           |            |                           |      |     |    |       |    |   | 里兀恰      | <u>txpk</u> |   |   |        |
| 7      | GC   | )04                         |              | 赵                    |              | <br>へœΓ        | 太ヨ  | ヨーートキー     | 1   |         |         | 20        | 16/ | 15/1      | 15        | _ |       |    |               |                      |          |           |            |                           |      |     |    | _     |    |   |          |             |   |   |        |
| 8      | 表格   | 1                           |              | ľ                    | n eb.        | 7 12 I-        | -   |            |     |         |         |           |     |           |           |   |       |    |               |                      |          |           |            |                           |      |     |    |       |    |   |          |             |   |   | $\sim$ |
| 9      | 请在   | 当前录<br>的母友                  | 見格相<br>alжのは | 莫根<br>星々             | P            | 新建             | 命令  | > 🖪        | 删除  | 命       | Ş       |           | ٦Г  | •         |           |   |       |    |               |                      |          |           |            |                           |      |     |    |       |    |   |          |             |   | 0 |        |
| 11     | 3EVJ | 191+12                      | (Dec)        | au                   |              | P05. +         |     |            |     |         | -       |           |     |           |           |   |       |    |               | _                    |          |           |            |                           |      |     |    |       |    |   |          |             |   |   |        |
| 12     |      |                             |              |                      |              | └ <u>॑</u>     | 기디기 | 守田リ        | (ⅢⅢ | ijΡD    | F       |           |     |           |           |   | j,    | 选择 | 命令            | è:                   | <b>*</b> | 打印        | 0/9        | 导出页面                      | ī到Pl | DF  |    |       |    |   |          |             |   | ~ |        |
| 13     |      |                             |              |                      |              |                |     |            |     |         |         |           |     |           |           |   |       |    |               |                      |          |           |            |                           |      |     |    |       |    |   |          |             |   |   |        |
| 14     | Ę    | 魸                           |              |                      |              |                |     |            |     |         |         |           |     |           |           |   |       | 导出 | 顷             | 面:                   | Γ        | <当        | 前          | 页>                        |      |     |    |       | ,  | ¥ |          |             |   |   |        |
| 15     | _    |                             |              |                      |              |                |     |            |     |         |         |           |     |           |           |   |       |    | - <del></del> | 仲々                   | . `      |           |            |                           |      |     |    |       |    |   |          |             |   |   |        |
| 16     | _    |                             | -            |                      |              |                |     |            |     |         |         |           |     |           |           |   |       |    |               |                      | ⊽₽:      | . 4       |            |                           |      |     |    |       |    |   |          |             |   |   |        |
| 17     | _    |                             |              |                      |              |                |     |            |     |         |         |           |     |           |           |   |       | õ  | עב-<br>הב     | ्राष्ट्रा<br>तत्वत्व | 白树<br>年期 | °—±<br>55 | ex.<br>Shr |                           |      |     |    |       |    |   |          |             |   |   |        |
| 10     | -    |                             |              |                      |              |                |     |            |     |         |         |           |     |           |           |   |       | õ  | 三クシ<br>其作     | 加加                   | い。<br>家  | 5 4       | ~          |                           |      |     |    |       |    |   |          |             |   |   |        |
| 20     | -    |                             |              |                      |              |                |     |            |     |         |         |           |     |           |           |   |       | Ú  |               |                      |          |           |            |                           |      |     |    |       |    |   |          |             |   |   |        |
| 21     | -    |                             | -            |                      |              |                |     |            |     |         |         |           |     |           |           |   |       |    |               | <u>ب ح</u>           |          |           | _          | ( <b>A</b> ) ( <b>A</b> ) |      |     |    |       |    | ~ | <u> </u> |             |   |   |        |
| 22     |      |                             |              |                      |              |                |     |            |     |         |         |           |     |           |           |   |       |    | X-            | 孙                    | Ϋ́ι.     | 1341      | Π,         | 辅小子                       | 体以   | 伽用化 | ₩₩ | जरमीत | 有又 | Ŧ | Ŷ        |             |   |   |        |

运行后,页面中的表格和图文列表的数据会被全部加载,但因大小限制无法显示图文列表中的数据。

图4 图文列表

| 员工编号・ | 姓名 💌 | 部门 💽  | 性别 💌 | 入职日期 💌     | 照片 |
|-------|------|-------|------|------------|----|
| GC001 | 李雷   | 技术事业部 | 男    | 1998/10/20 |    |
| GC002 | 王伟   | 营销事业部 | 男    | 2003/1/3   | Ω  |
| GC003 | 韩梅梅  | 综合行政部 | 女    | 2013/5/8   | 0  |
| GC004 | 赵明   | 技术事业部 | 女    | 2016/5/15  | 0  |
| GC005 | 樊梦辰  | 生产事业部 | 女    | 2018/11/20 | 0  |
| GC006 | 方琳   | 综合行政部 | 女    | 2015/11/13 |    |
| GC007 | 郭子明  | 生产事业部 | 男    | 2017/5/18  |    |
| GC008 | 李立   | 生产事业部 | 男    | 2019/1/15  | •  |

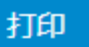

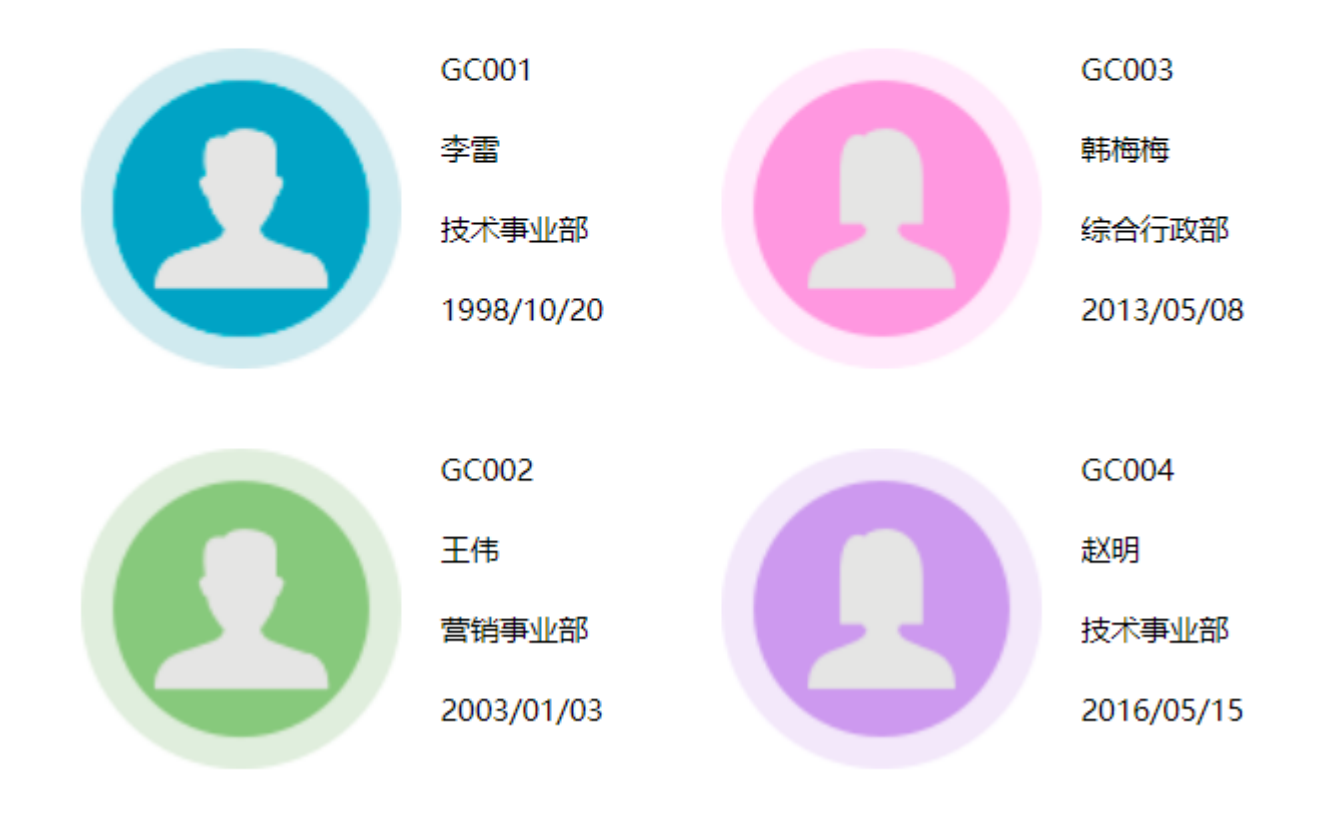

单击"打印"按钮后,会将页面导出到PDF中,并且图文列表会自动扩展,打印出图文列表中的所有数据。

图5 打印图文列表

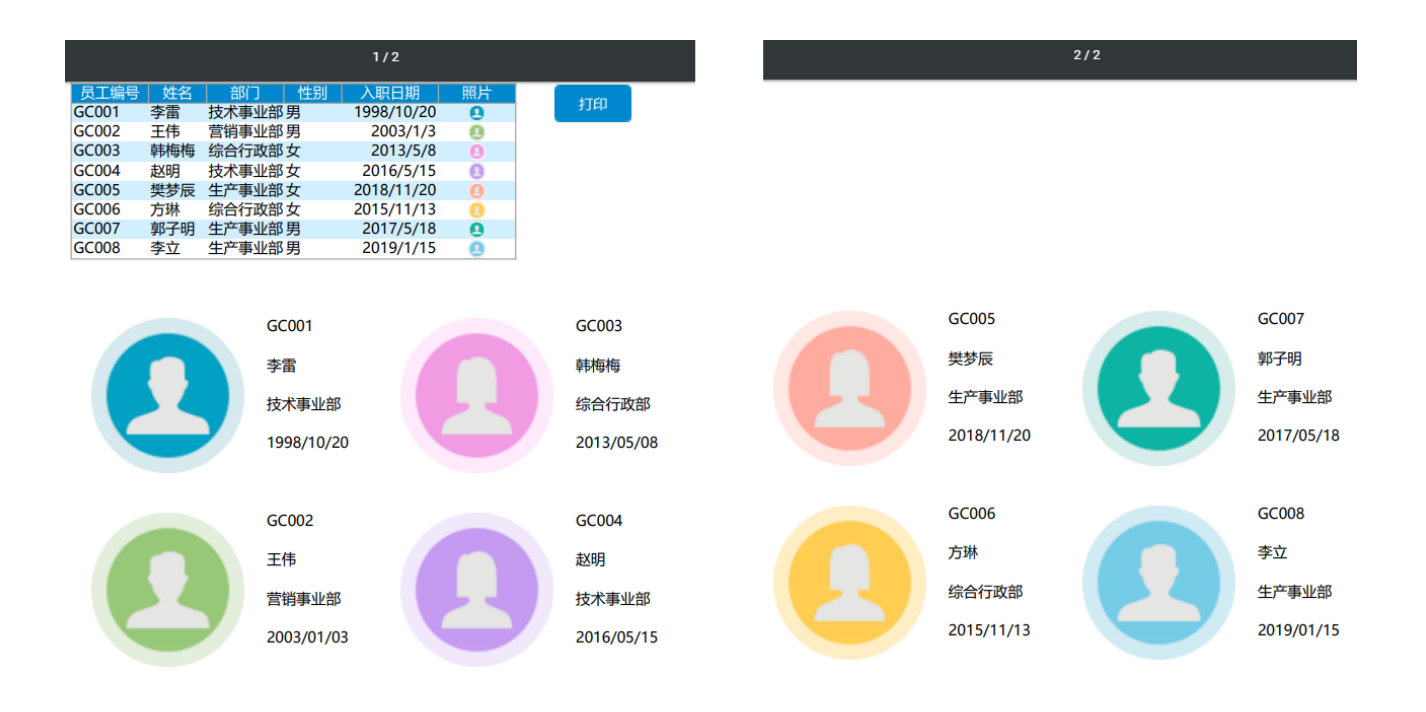

# ⅠⅠ3. 设置打印区域

如果您想打印页面上的指定区域,可以设置打印区域。打印区域是指定打印的一个或多个单元格区域。在定义打印区域后再打印页面时, 仅打印指定的单元格区域。

您可以根据需要添加单元格以扩展打印区域,或者清除打印区域以打印整个页面。页面可以有多个打印区域, 每个打印区域将作为单独的页面打印。

例如,在页面中选择表格,然后在功能区菜单栏中选择"打印->打印区域",单击"设置打印区域"。

图6 设置打印区域

| ▶ • 😫 🖫 🖻 ५ ∂ ፣  |                              |     | 2    |             |                            |                        |            | 活             | 字棺     |      |        |                     |      |     |      |           |    |    |   |    |    |    | ₹    | 見格   | Γ <u>μ</u> |    |    |   |
|------------------|------------------------------|-----|------|-------------|----------------------------|------------------------|------------|---------------|--------|------|--------|---------------------|------|-----|------|-----------|----|----|---|----|----|----|------|------|------------|----|----|---|
| 文件开始 创建          | 插入                           |     | 打    | 印           | ن<br>ل                     | tit                    |            | 公式            | ;      |      | 敪      | ₹                   |      | 安全  |      | 2         | 发布 |    |   | 高  | 级  |    |      | 设    | #          |    |    |   |
|                  | ↓<br>→<br>分页符 打<br>→<br>打印区域 | 印标  | 题    |             | 宽度:<br>高度:<br>缩放比/<br>郡整为合 | 自动<br>自动<br>例:<br>(适的) | 1009<br>大小 | ,<br>,<br>% ‡ | *<br>* | 打印   | 参      | )<br><del>〕</del> 援 |      |     |      |           |    |    |   |    |    |    |      |      |            |    |    |   |
| 对 <b>象管理器</b> 取消 | 打印区域                         | t.  |      | :           | $\times$                   | $\checkmark$           | J          | fx            |        |      |        |                     |      |     |      |           |    |    |   |    |    |    |      |      |            |    |    |   |
| 检索表或页面           |                              | A E | 3 (  | C D         | E F                        | G I                    | ΗI         | J             | K      | L    | M      | N                   | O F  | Q Q | R    | S         | Т  | U  | V | Ψ  | X  | Y  | Ζ    | AA   | AB         | AC | AD | , |
| 表 ^              | 1                            |     |      |             |                            |                        |            |               |        |      |        |                     |      |     |      |           |    |    |   |    |    |    |      |      |            |    |    |   |
| ▷□□订单表           | 2                            |     |      |             |                            |                        |            |               |        |      |        | 订                   | 单    | 列   | 表    |           |    |    |   |    |    |    |      |      |            |    |    |   |
| 页面 ^             | 3                            |     |      | 打           | ÉD                         |                        |            | •             |        |      |        |                     |      |     |      |           |    |    |   |    |    |    |      |      |            |    |    | t |
| 🛚 🗁 内建页面         | 4                            |     |      |             |                            |                        |            | Y             |        |      |        |                     |      |     |      |           |    |    |   |    |    |    |      |      |            |    |    | T |
| 🕨 🗁 内建手机页面       | 5                            |     |      |             | 订单                         | 编号                     | 1<br>7     | 订             | 単E     | 期    |        | 客                   | 户名   | 称   | 采    | 购         | 륐  | 튰  | 否 | 完历 | 戉  |    | 订    | 单金   | 额          |    |    |   |
|                  | 6                            |     |      |             | [订单                        | 编号                     | ·] [ì      | 丁单            | 日期     | 抈]   |        | [客)                 | ⊐名   | 称]  | [采   | 购         | 员] | [是 | 否 | 完成 | ¢] | [门 | 单    | 金割   | 页]         |    |    |   |
|                  | 7                            |     |      | 1           | A001                       |                        | 2          | 019           | /11    | /11  | 1      | 国顶                  | 公司   | 5   | 小    | 张         |    | 是  |   |    |    | ¥S | 5,50 | 00.0 | 00         |    |    |   |
|                  | 8                            |     |      | 2           | A002                       | 2                      | 2          | 019           | /11    | /15  | 5      | 通恒                  | 動机   | 戒   | 小    | 李         |    | 是  |   |    |    | ¥1 | 18,0 | 000  | .00        | )  |    | _ |
| ■FGC_母版页         | 9                            |     |      | 3           | A003                       |                        | 2          | 019           | /11    | /19  | )      | 森通                  | Ě.   |     | 小    | Ŧ         |    | 否  |   |    |    | ¥1 | 1,20 | 00.0 | 00         |    |    | _ |
|                  | 10                           |     |      | 4           | A004                       | -                      | 2          | 019           | /12    | 2/10 | )      | 光明                  | 产    | LF  | 小    | ŧX        |    | 合  |   |    |    | ¥3 | 35,0 | 000  | .00        | )  | -  | + |
|                  | 11                           |     |      | 5           | A005                       |                        | 20         | 019           | /12    | 2/11 | -      | 边多                  | ~贺?  | 易   | 小    | <u></u> ≩ |    | 音  |   |    |    | ¥6 | 50,0 | 000  | .00        | )  |    | + |
|                  | 12                           |     |      | 6           | A006                       |                        | 2          | 019           | /12    | 2/15 | )<br>- | 祥進                  |      |     | 小    | ±         |    | 是  |   |    |    | ¥8 | 3,00 | 00.0 | 00         | _  |    | + |
|                  | 13                           |     |      | /           | A007                       |                        | 2          | 019           | /12    | /16  |        | ノル                  |      | _   | 小    | 赵         |    | 音  |   |    |    | ¥/ | (,50 | 00.0 | 00         | _  |    | + |
|                  | 14                           |     |      | 8           | 8008                       |                        | 2          | 020           | /01    | /01  |        | 17                  | LZAT | ני  | \]\: | Ŷ         |    | 辵  |   |    |    | ¥  | 15,5 | 500  | .00        | )  |    | + |
|                  | 10                           |     | 17   | 長格1         |                            | ++++/-                 | - /2-000   | (4m-          | ···    | ×    | ·=-    |                     |      |     |      |           |    |    |   |    |    |    |      |      |            |    |    | + |
|                  | 10                           |     | L ÌÌ | 育仕(当<br>見示的 | 前表俗<br>样例数                 | 実仮行<br>握位仕             | T位首<br>t会考 | 绑定            | [1]    | ₽表]  | 表日     | 小子段                 | ž.   |     |      |           |    |    |   |    |    |    |      |      |            |    |    | + |
|                  | 18                           |     |      |             | 1+1/3923                   |                        | ومع        | •             |        |      |        |                     |      |     |      |           |    |    |   |    |    |    |      |      |            | -  |    | ┼ |

或者在页面设置对话框中,设置打印区域。

图7 页面设置

| ① 页面设置          | × |
|-----------------|---|
| 纸张 页边距 页眉/页脚 页面 |   |
| 打印区域: C7:AC17   |   |
|                 |   |

运行后,单击"打印"按钮,就会只打印出设置的打印区域部分的内容,即表格区域的内容。

图8 打印区域

#### 1/2

|    | 订单编号 | 订单日期       | 客户名称                  | 采购员            | 是否完成     | 订单金额        |
|----|------|------------|-----------------------|----------------|----------|-------------|
| 1  | A001 | 2019/11/11 | 国顶公司                  | 小张             | 是        | ¥5,500.00   |
| 2  | A002 | 2019/11/15 | 通恒机械                  | 小李             | 是        | ¥18,000.00  |
| 3  | A003 | 2019/11/19 | 森通                    | 小王             | 否        | ¥11,200.00  |
| 4  | A004 | 2019/12/10 | 光明产业                  | 小赵             | 否        | ¥35,000.00  |
| 5  | A005 | 2019/12/11 | 迈多贸易                  | 小李             | 否        | ¥60,000.00  |
| 6  | A006 | 2019/12/15 | 祥通                    | 小王             | 是        | ¥82,000.00  |
| 7  | A007 | 2019/12/16 | 广通                    | 小赵             | 否        | ¥73,500.00  |
| 8  | A008 | 2019/12/17 | 长江公司                  | 小张             | 是        | ¥50,500.00  |
| 9  | A009 | 2019/12/19 | 黄河集团公                 | 小李             | 是        | ¥16,000.00  |
| 10 | A010 | 2019/12/19 | 海马家具厂                 | 小王             | 否        | ¥21,200.00  |
| 11 | A011 | 2019/12/30 | 百盛集团                  | 小赵             | 否        | ¥35,000.00  |
| 12 | A012 | 2019/12/31 | 嘉陵集团                  | 小李             | 否        | ¥60,000.00  |
| 13 | A013 | 2020/01/01 | 金集公司                  | 小王             | 是        | ¥38,000.00  |
| 14 | A014 | 2020/01/01 | 泰山贸易公                 | 小赵             | 否        | ¥27,500.00  |
| 15 | A015 | 2020/01/02 | 新时代集团                 | 小张             | 是        | ¥45,500.00  |
| 16 | A016 | 2020/01/02 | 天龙公司                  | 小李             | 是        | ¥18,000.00  |
| 17 | A017 | 2020/01/03 | 电脑公司                  | 小王             | 否        | ¥31,200.00  |
| 18 | A018 | 2020/01/03 | 珠江集团                  | 小赵             | 否        | ¥35,000.00  |
| 19 | A019 | 2020/01/04 | 丰汇集团                  | 小李             | 否        | ¥68,800.00  |
| 20 | A020 | 2020/01/04 | 熊猫电子                  | 小王             | 是        | ¥58,000.00  |
| 21 | A021 | 2020/01/14 | 国顶公司                  | 小赵             | 否        | ¥37,500.00  |
| 22 | A022 | 2020/01/14 | 通恒机械                  | 小张             | 是        | ¥35,500.00  |
| 23 | A023 | 2020/01/15 | 森通                    | 小李             | 是        | ¥38,000.00  |
| 24 | A024 | 2020/01/15 | 光明产业                  | 小王             | 否        | ¥41,200.00  |
| 25 | A025 | 2020/01/16 | 边多贸易                  | 小赵             | 音        | ¥35,000.00  |
| 26 | A026 | 2020/01/16 | <b>祥</b> 連            | 小学             | 音        | ¥50,000.00  |
| 27 | A027 | 2020/01/16 | 「通                    | 小土             | 是        | ¥28,000.00  |
| 28 | A028 | 2020/01/17 | 长江公司                  | 小赵             | 谷        | ¥67,500.00  |
| 29 | A029 | 2020/01/17 | <b>奥川栗团公</b><br>海口索目に | 小学             | 足        | ¥18,000.00  |
| 30 | A030 | 2020/01/19 | 海島家具」                 | 小土             | 定        | ¥61,500.00  |
| 31 | A031 | 2020/01/19 | 大江公司                  | 小赵             | 省        | \$35,500.00 |
| 32 | A032 | 2020/01/19 | 奥河栗团公                 | 小学             | 省        | ¥19,000.00  |
| 33 | A033 | 2020/01/21 | <b>海</b> 马家長<br>百成年日  | 小土             | 8        | ¥21,200.00  |
| 34 | A034 | 2020/01/21 | 白盥果凶                  | -JUREA         | 定不       | ¥15,000.00  |
| 36 | A035 | 2020/01/21 | 危険果団                  | 小杰             | 日<br>夏   | ¥22,000,00  |
| 37 | A037 | 2020/01/22 | 三朱公司<br>表山留見公         | 小王             | 是        | ¥27 500.00  |
| 39 | A028 | 2020/01/22 | 彩山贝勿五                 | -0-12<br>-0-#Y | 不        | ¥25 500.00  |
| 30 | A030 | 2020/01/23 | 新时代集团                 | 小本             | 五        | ¥28,000,00  |
| 40 | A040 | 2020/01/25 | 大応公司                  | 小王             | 五        | ¥31 200 00  |
| 41 | A041 | 2020/01/25 | 狭江集団                  | 小赵             | 易        | ¥35,000,00  |
| 42 | A042 | 2020/01/25 | 主汇集团                  | 小张             | 否        | ¥30,000,00  |
| 43 | A043 | 2020/01/25 | 能猫电子                  | 小李             | 是        | ¥38.000.00  |
| 44 | A044 | 2020/01/28 | 国顶公司                  | 小王             | <u>是</u> | ¥37,500.00  |
| 45 | A045 | 2020/01/28 | 通恒机械                  | 小赵             | 否        | ¥28,000.00  |
| 46 | A046 | 2020/01/28 | 森通                    | 小李             | 否        | ¥27,500.00  |
| 47 | A047 | 2020/01/30 | 光明产业                  | 小王             | 否        | ¥26,000.00  |
| 48 | A048 | 2020/02/01 | 通恒机械                  | 小赵             | 是        | ¥48,000.00  |
| 49 | A049 | 2020/02/01 | 森通                    | 小李             | 否        | ¥47,500.00  |

## 50 A050 2020/02/01 光明产业 小王 是 ¥38,000.00 51 A051 2020/02/01 光明产业 小王 是 ¥67,500.00

### 取消打印区域

选择设置的打印区域,然后在功能区菜单栏中选择"打印->打印区域",单击"取消打印区域"。

图9 取消打印区域

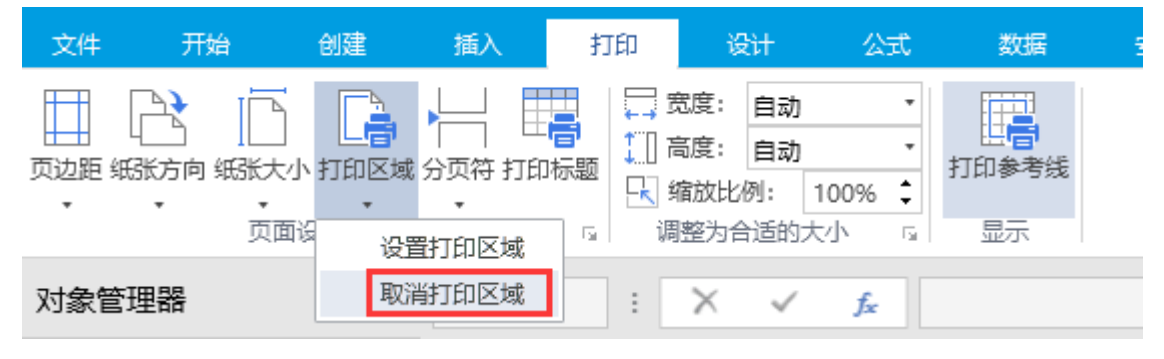

或者在页面设置对话框中,取消打印区域。

图10 取消打印区域

## 🚺 页面设置

 $\times$ 

回到顶部